# Εγκατάσταση MS SQL Server και SQL Server Management Studio σε Windows 7, Windows 8 και Windows 8.1

Το έγγραφο περιέχει οδηγίες για εγκατάσταση SQL Server σε προηγούμενες εκδόσεις των Windows (Windows 7, Windows 8 και Windows 8.1

## Windows 7

Για τα **Windows 7** μπορείτε να εγκαταστήσετε την έκδοση MS SQL Server 2014 Express την οποία μπορείτε να κατεβάσετε από την ακόλουθη σελίδα.

https://www.microsoft.com/en-us/download/details.aspx?id=42299

Μια λεπτομέρεια που πρέπει να προσέξετε στην περιοχή Install Instructions είναι:

Install Instructions

Installation for the NEW users

Step 1: Enable Microsoft .Net Framework 3.5 SP1 or download and install Microsoft .Net Framework 4.0.

Ότι πρέπει να έχετε εγκαταστήσει το Microsoft .Net Framework 4.0.

Μπορεί να το έχετε ήδη κάνει.

Στην συνέχεια πατώντας το Download θα εμφανιστεί μια λίστα με τα αρχεία που μπορείτε να κατεβάσετε. Ανάλογα αν έχετε **32 bit ή 64 bit** windows συνιστώ ένα από τα δύο αρχεία.

| E | expressAndTools 32BIT\SQLEXPRWT_x86_ENU.exe | 840.8 MB | L |  |
|---|---------------------------------------------|----------|---|--|
| E | expressAndTools 64BIT\SQLEXPRWT_x64_ENU.exe | 833.2 MB |   |  |

Η λίστα των αρχείων είναι κυλιόμενη και μπορεί να χρειαστεί να κάνετε κύλιση (scroll down)

Αυτά τα αρχεία (SQLEXPRWT) μπορούν να χρησιμοποιηθούν για ταυτόχρονη εγκατάσταση και του SQL Server και του SQL Server Management Studio. Πρέπει να διαλέξετε αυτό που ταιριάζει με το σύστημά σας (32 bit ή 64 bit)

#### Διαδικασία Εγκατάστασης

Παρέχω κάποιες οθόνες για την πορεία της εγκατάστασης που έχω ακολουθήσει

Στο πρώτο παράθυρο ορίζεται το χώρο που θα κατέβουν ή θα αποσυμπιεστούν τα αρχεία της εγκατάστασης. Είναι χρήσιμο να διατηρήσετε αυτόν το κατάλογο και μετά την εγκατάσταση στην περίπτωση που θέλετε να επανεγκαταστήσετε κάποιο συστατικό.

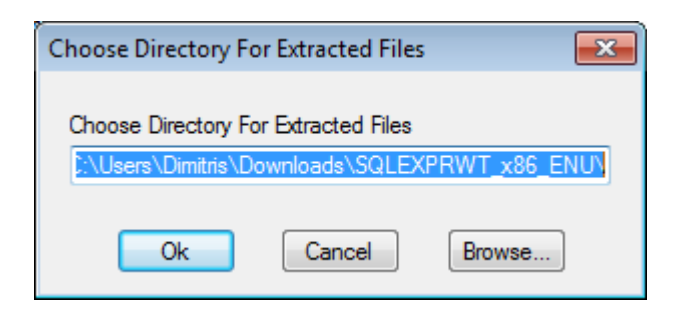

Στην συνέχεια στην παρακάτω οθόνη επιλέγετε το New SQL Server stand-alone ...

| SQL Server Installation Center                                |                                                                                                    |
|---------------------------------------------------------------|----------------------------------------------------------------------------------------------------|
| Planning<br>Installation<br>Maintenance<br>Tools<br>Resources | New SQL Server stand-alone installation or add features to an existing installation<br>Launch a wizard to install SQL Server 2014 in a non-clustered environment or to add<br>features to an existing SQL Server 2014 instance.         Image: Wight of the server stand server 2005, SQL Server 2008, SQL Server 2008 R2 or SQL Server 2012<br>Launch a wizard to upgrade SQL Server 2005, SQL Server 2008, SQL Server 2008, SQL Server 2008 R2 or SQL<br>Server 2012 to SQL Server 2014. |
| Options                                                       |                                                                                                    |
|                                                               |                                                                                                    |
|                                                               |                                                                                                    |
| Microsoft SQL Server 2014                                     |                                                                                                    |

Στην επόμενη οθόνη επιλέγεται Accept και Next

| 髋 SQL Server 2014 Setup                                                                                                    |                                                                                                    |
|----------------------------------------------------------------------------------------------------|----------------------------------------------------------------------------------------------------|
| License Terms<br>To install SQL Server 2014, y                                                                                                    | you must accept the Microsoft Software License Terms.                                                                                                    |
| License Terms<br>Global Rules<br>Product Updates<br>Install Setup Files<br>Install Rules<br>Feature Selection<br>Feature Rules<br>Feature Configuration Rules | MICROSOFT SOFTWARE LICENSE TERMS<br>MICROSOFT SQL SERVER 2014 EXPRESS<br>These license terms are an agreement between Microsoft Corporation (or based on where you<br>live, one of its affiliates) and you. Please read them. They apply to the software named above,<br>which includes the media on which you received it, if any. The terms also apply to any Microsoft<br>• updates,<br>• supplements,                                                                                     |
| Complete                                                                                                    | I accept the license terms. I um on Customer Experience Improvement Program ("CEIP") and Error Reporting to help improve the quality, reliability and performance of Microsoft SQL Server 2014. See the Microsoft SQL Server 2014 Privacy Statement for more information. * Microsoft SQL Server 2014 also includes a Visual Studio component that will have CEIP settings turned off by default. If Visual Studio is installed, this component will use the CEIP settings for Visual Studio. |
|                                                                                                    | < <u>B</u> ack Cancel                                                                                                    |

Στην επόμενη οθόνη μπορείτε να αφήσετε τις προεπιλογές.

| 📸 SQL Server 2014 Setup                                                                                                    |                                                                                                    |                                                                                                    |                                                                                                    | x   |  |
|----------------------------------------------------------------------------------------------------|----------------------------------------------------------------------------------------------------|----------------------------------------------------------------------------------------------------|----------------------------------------------------------------------------------------------------|-----|--|
| Feature Selection                                                                                                    |                                                                                                    |                                                                                                    |                                                                                                    |     |  |
| Select the Express features to install.                                                                                                    |                                                                                                    |                                                                                                    |                                                                                                    |     |  |
| License Terms<br>Global Rules<br>Product Updates<br>Install Setup Files<br>Install Rules<br>Feature Selection<br>Feature Rules<br>Instance Configuration<br>Server Configuration<br>Database Engine Configuration<br>Feature Configuration Rules<br>Installation Progress                                                                                                    | Eeatures:         Instance Features         Image: Sequence of Sequence of Sequ |                                                                                                    | Feature description:         The configuration and operation of each<br>instance feature of a SQL Server instance is<br>isolated from other SQL Server instances. SQL<br>Server instances can operate side-by-side on         Prerequisites for selected features:         Already installed:         Windows PowerShell 2.0         Microsoft .NET Framework 3.5         Image: Constant Server instance is isolated for the server isolated features:         Disk Space Requirements         Drive C: 1874 MB required, 9074 MB available |     |  |
| Complete                                                                                                    | Select <u>All</u> <u>Un</u><br>Instance <u>r</u> oot directory<br>Shared feature directo                                                                                                    | rselect All<br>y: C:\Program Files\N<br>ry: C:\Program Files\N                                         | Aicrosoft SQL Server\                                                                                                    | •   |  |
|                                                                                                    |                                                                                                    | < <u>B</u> ack                                                                                         | <u>N</u> ext > Cancel Help                                                                                                    |     |  |
|                                                                                                    |                                                                                                    |                                                                                                    |                                                                                                    | .11 |  |
| SQL Server 2014 Setup<br>Instance Configuration<br>Specify the name and instance                                                                                                    | <b>1</b><br>: ID for the instance of SC                                                                                                    | QL Server, Instance ID becomes                                                                         | part of the installation path.                                                                                                    |     |  |
| SQL Server 2014 Setup Instance Configuration Specify the name and instance License Terms Global Rules Design of the data                                                                                                    | <ul> <li>ID for the instance of SO</li> <li>Default instance</li> <li>Named instance:</li> </ul>                                                                                                    | QL Server, Instance ID becomes<br>SQLExpress                                                           | part of the installation path.                                                                                                    | × ) |  |
| <ul> <li>SQL Server 2014 Setup</li> <li>Instance Configuration</li> <li>Specify the name and instance</li> <li>License Terms</li> <li>Global Rules</li> <li>Product Updates</li> <li>Install Setup Files</li> <li>Install Rules</li> <li>Feature Selection</li> </ul>                                                                                                    | ID for the instance of SC Default instance Named instance Instance ID:                                                                                                    | QL Server. Instance ID becomes<br>SQLExpress<br>SQLEXPRESS                                             | part of the installation path.                                                                                                    |     |  |
| <ul> <li>SQL Server 2014 Setup</li> <li>Instance Configuration</li> <li>Specify the name and instance</li> <li>License Terms</li> <li>Global Rules</li> <li>Product Updates</li> <li>Install Setup Files</li> <li>Install Rules</li> <li>Feature Selection</li> <li>Feature Rules</li> <li>Instance Configuration</li> <li>Server Configuration</li> <li>Database Engine Configuration</li> </ul>                                                                                       |                                                                                                    | QL Server. Instance ID becomes<br>SQLExpress<br>SQLEXPRESS<br>C:\Program Files\Microsoft SQ            | part of the installation path.                                                                                                    |     |  |
| <ul> <li>SQL Server 2014 Setup</li> <li>Instance Configuration</li> <li>Specify the name and instance</li> <li>License Terms</li> <li>Global Rules</li> <li>Product Updates</li> <li>Install Setup Files</li> <li>Install Rules</li> <li>Feature Selection</li> <li>Feature Rules</li> <li>Instance Configuration</li> <li>Server Configuration</li> <li>Database Engine Configuration</li> <li>Feature Configuration Rules</li> <li>Installation Progress</li> <li>Complete</li> </ul> | ID for the instance of SC Default instance Named instance: Instance ID: SQL Server directory: Installed instances: Instance Name                                                                                                    | QL Server. Instance ID becomes SQLExpress SQLEXPRESS C:\Program Files\Microsoft SQ Instance ID Feature | part of the installation path.                                                                                                    |     |  |

| 髋 SQL Server 2014 Setup          |                                                                                   |                             |          |              | • × |
|----------------------------------|-----------------------------------------------------------------------------------|-----------------------------|----------|--------------|-----|
| Server Configuration             |                                                                                   |                             |          |              |     |
| Specify the service accounts and | d collation configuration.                                                        |                             |          |              |     |
| License Terms                    | Service Accounts Collation                                                        |                             |          |              |     |
| Global Rules<br>Product Updates  | Microsoft recommends that you use a separate account for each SQL Server service. |                             |          |              |     |
| Install Setup Files              | Service                                                                           | Account Name                | Password | Startup Type | 2   |
| Install Rules                    | SQL Server Database Engine                                                        | NT Service\MSSQL\$SQL       |          | Automatic    | -   |
| Feature Selection                | SQL Server Browser                                                                | NT AUTHORITY\LOCAL          |          | Disabled     | -   |
| Feature Rules                    |                                                                                   |                             |          |              |     |
| Instance Configuration           |                                                                                   |                             |          |              |     |
| Server Configuration             |                                                                                   |                             |          |              |     |
| Database Engine Configuration    |                                                                                   |                             |          |              |     |
| Feature Configuration Rules      |                                                                                   |                             |          |              |     |
| Installation Progress            |                                                                                   |                             |          |              |     |
| Complete                         |                                                                                   |                             |          |              |     |
|                                  |                                                                                   |                             |          |              |     |
|                                  |                                                                                   |                             |          |              |     |
|                                  |                                                                                   |                             |          |              |     |
|                                  |                                                                                   |                             |          |              |     |
|                                  |                                                                                   |                             |          |              |     |
|                                  |                                                                                   |                             |          |              |     |
|                                  |                                                                                   | < <u>B</u> ack <u>N</u> ext | > Can    | cel He       | lp  |

| 📸 SQL Server 2014 Setup                                                                                                    |                                                                                                    | - • ×                                                       |
|----------------------------------------------------------------------------------------------------|----------------------------------------------------------------------------------------------------|-------------------------------------------------------------|
| Database Engine Config                                                                                                    | guration                                                                                                    |                                                             |
| Specify Database Engine authen                                                                                                    | tication security mode, administrators and data directories.                                                                                                    |                                                             |
| License Terms<br>Global Rules<br>Product Updates<br>Install Setup Files<br>Install Rules<br>Feature Selection<br>Feature Rules<br>Instance Configuration<br>Server Configuration<br>Database Engine Configuration<br>Feature Configuration Rules<br>Installation Progress<br>Complete | Server Configuration       Data Directories       User Instances       FILESTREAM         Specify the authentication mode and administrators for the Database Engine.       Authentication Mode       Image: Configuration Mode         Image: Specify the authentication mode       Image: Configuration Mode       Image: Configuration Mode       Image: Configuration Mode         Image: Specify the password for the SQL Server authentication and Windows authentication)       Image: Specify the password for the SQL Server system administrator (sa) account.       Image: Confirm password:       Image: Confirm password:       Image: C | ver administrators<br>restricted access<br>latabase Engine. |
|                                                                                                    | < <u>B</u> ack <u>N</u> ext > Cancel                                                                                                    | Help                                                        |

Υπάρχει και μια οθόνη που δεν την έχω φυλάξει και τελειώνει η εγκατάσταση του SQL Server 2014 στα Windows 7.

## Windows 8

Για τα Windows 8 πρέπει να εγκαταστήσετε ξεχωριστά το SQL Server και το SSMS.

Για το **SQL Server (**δηλαδή την σύστημα της βάσης δεδομένων) μπορείτε να εγκαταστήσετε την έκδοση **MS SQL Server 2016 Express** την οποία μπορείτε να κατεβάσετε από την ακόλουθη σελίδα.

https://www.microsoft.com/en-us/download/details.aspx?id=56840

Υπάρχει μόνο ένα αρχείο που μπορείτε να κατεβάσετε και να εκτελέσετε

SQLServer2016-SSEI-Expr.exe

Για το SQL Server Management Studio (δηλαδή το περιβάλλον χρήστη) μπορείτε να εγκαταστήσετε την **SSMS 17.9.1**. Μπορείτε να την κατεβάσετε από εδώ (ή να την αναζητήσετε).

https://docs.microsoft.com/en-us/sql/ssms/release-notes-ssms?view=sql-server-ver15#1791

## Windows 8.1

Για τα Windows 8 πρέπει να εγκαταστήσετε ξεχωριστά το SQL Server και το SSMS.

Για το **SQL Server (**δηλαδή την σύστημα της βάσης δεδομένων) μπορείτε να εγκαταστήσετε την έκδοση **MS SQL Server 2017 Express** την οποία μπορείτε να κατεβάσετε από την ακόλουθη σελίδα.

https://www.microsoft.com/en-us/download/details.aspx?id=55994

Υπάρχει μόνο ένα αρχείο που μπορείτε να κατεβάσετε και να εκτελέσετε

SQLServer2017-SSEI-Expr.exe

Για το SQL Server Management Studio (δηλαδή το περιβάλλον χρήστη) μπορείτε να εγκαταστήσετε την πιο πρόσφατη έκδοση **SSMS 18.4**. Μπορείτε να την κατεβάσετε από εδώ (ή να την αναζητήσετε).

https://docs.microsoft.com/en-us/sql/ssms/download-sql-server-management-studiossms?view=sql-server-ver15

Είναι ή ίδια που αναφέρεται στις οδηγίες εγκατάστασης των Windows 10 στο άλλο έγγραφο.